# Ovládání simulátoru pomocí Flysky FS-i6

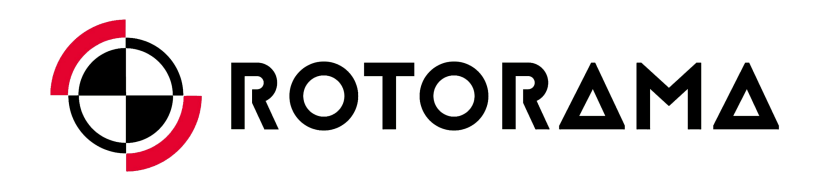

29. prosince 2016

### Obsah

| 1 | Spojení PC a Flysky FS-i6         | 2     |
|---|-----------------------------------|-------|
| 2 | Nastavení programu SmartPropoPlus | 2     |
| 3 | Simulátory                        | 3     |
|   | 3.1 Liftoff                       | <br>3 |
|   | 3.2 FPV Freerider                 | <br>5 |
|   | 3.3 HotProps                      | <br>6 |

# 1 Spojení PC a Flysky FS-i6

Ke spojení vašeho počítače a vysílačky je potřeba propojovací kabel. Do trainer portu na vysílačce Flysky FS-i6 zasuňte Mini-DIN konektor na propojovacím kabelu. Do audio vstupu pro mikrofon ve vašem počítači zasuňte JACK konektor na propojovacím kabelu.

## 2 Nastavení programu SmartPropoPlus

Pro čtení PPM signálu, který jde z vysílačky do audio vstupu na vašem počítači, je třeba mít naistalovaný program SmartPropoPlus<sup>1</sup>. Součástí instalačního balíčku SmartPropoPlus je i program vJoy, který vytvoří virtuální gamepad. Tento virtuální gamepad je poté použit pro ovládání simulátoru.

Po spuštění SmartPropoPlus se zobrazí úvodní okno zobrazené na obrázku 1.

| SmartPropoPlus                            |                                           |    |         | × |
|-------------------------------------------|-------------------------------------------|----|---------|---|
| Input                                     | Transmitter V Filter 🕹 Joystick 🌼 Advance | ed |         |   |
| Bit Rate<br>☑ Auto<br>③ 8 bit<br>④ 16 bit | Audio Level<br>Audio source Channel       |    |         |   |
| General Informa                           | ition                                     | _  |         |   |
| Audio Input:                              | Mikrofon (Realtek High Definition Audio)  | ۲  |         |   |
| Transmitter:                              | PPM (Standard) 6 Channels                 |    |         |   |
| Filter:                                   | No Filter                                 |    |         |   |
| vJoy Monitor:                             | vJoy device 1                             |    | Minimiz | e |
| Status                                    |                                           | 3+ | Sleep   |   |
| SmartF                                    | PropoPlus is fully operational            |    | Exit    |   |

Obrázek 1: Úvodní okno SmartPropoPlus

Na záložce Input v sekci Bit Rate a Audio source Channel zaškrtněte políčko auto.

Na záložce Transmitter v sekci Singal Decoder zvolte PPM - Standart, jako na obrázku 2.

<sup>&</sup>lt;sup>1</sup>http://www.smartpropoplus.com/

| Input Image: Transmitter   Signal Decoder (Quality: 100)   Auto   Scan   PPM   Sanwa/Aitronics [1]   Sanwa/Aitronics [2]   Futaba   Turnigy 9X   Walkeera   R/C Channels (6)   1   2   3   4   5   6   7   8   1   2   4   5   6   7   8   1   2   4   5   6   7   8   1   2   4   5   6   7   8   10   11   12   12   4   5   6   1   12   13   14   15   16   17   18   19   10   10   10   11   12   13   14   15   15   16   16   16   16   10   10   11   12   13   14   15   16   17   18   19   10   10   10   10   10 <                                                                                                    | SmartPropoPlus                   | -                                                                                              |     | ×     |
|----------------------------------------------------------------------------------------------------|----------------------------------|------------------------------------------------------------------------------------------------|-----|-------|
| Signal Decoder (Quality: 100)         Auto         Scan         PPM         Negative         Turnigy 9X         Postive         Turnigy 9X         Walkera         R/C Channels (6)         1       2       3       5       6       7       8       10       11       12       13       14       15       16         I       2       3       4       5       6       7       8       10       11       12       13       14       15       16         I       2       3       4       5       6       7       8       10       11       12       13       14       15       16         I       2       3       4       5       6       7       8       10       11       12       14       15       16         I       2       3       4       5       6       7       8       10       11       12       14       15       16         I       13       14       15       16       10       10       10       10       10       10       10                                                                                                    | Input                            | Transmitter V Filter 🕹 Joystick 🖏 Advanced                                                     |     |       |
| Auto       Scan         PPM       Sanwa/Aitronics [1]         Postive       Turnigy 9X         Turnigy 9X       Valkera         R/C Channels (6)       J/C/Graupner         1       2       3       4       5       6       7       8       9       10       11       12       13       14       15       16         I       2       3       4       5       6       7       8       9       10       11       12       13       14       15       16         I       2       3       4       5       6       7       8       9       10       11       12       13       14       15       16         I       2       3       4       5       6       7       8       9       10       11       12       13       14       15       16         I       2       3       4       5       6       7       8       10       11       12       13       14       15       16         I       1       0       0       10       11       12       13       14       15       16       1                                                                                                    | Signal De                        | coder ( Quality: 100)                                                                          |     |       |
| R/C Channels (6)         1       2       3       4       5       6       7       8       9       10       11       12       13       14       15       16         1       2       3       4       5       6       7       8       9       10       11       12       13       14       15       16         1       2       3       4       5       6       7       8       9       10       11       12       13       14       15       16         1       2       4       5       6       7       8       9       10       11       12       13       14       15       16         4       4       4       4       4       4       4       4       4       4       4       4       4       4       4       4       4       4       4       4       4       4       4       4       4       4       4       4       4       4       4       4       4       4       4       4       4       4       4       4       4       4       4       4       4       4       4                                                                                                    | Auto<br>PF<br>N<br>Pr<br>Tr<br>V | Scan PM andard solution Sanwa/Airtronics [1] Sanwa/Airtronics [2] Futaba JR/Graupner Walkera V |     |       |
| General Information Audio Input: Mikrofon (Realtek High Definition Audio) Left/16bit  Transmitter: PPM (Standard) 6 Channels  Filter: vJoy Monitor: vJoy device 1 Minimize Status Status St | R/C Char                         | nnels (6)<br>3 4 5 6 7 8 9 10 11 12 13 14 15 16<br>4 6 7 8 9 10 11 12 13 14 15 16              |     |       |
| Audio Input:       Mikrofon (Realtek High Definition Audio)       Left/16bit       Image: Comparison of the comparison of the comparis                                                       | General Informa                  | tion                                                                                           |     |       |
| Transmitter:       PPM (Standard)       6 Channels       ••••••••••••••••••••••••••••••••••••                                                                                                    | Audio Input:                     | Mikrofon (Realtek High Definition Audio)                                                       | )   |       |
| Filter:       No Filter         vJoy Monitor:       vJoy device 1         Status       Sleep         SmartPropoPlus is fully operational       Status                                                                                                    | Transmitter:                     | PPM (Standard)                                                                                 |     |       |
| vJoy Monitor: vJoy device 1 Minimize Status Status SmartPropoPlus is fully operational                                                                                                    | Filter:                          | No Filter                                                                                      |     |       |
| Status Sleep                                                                                                    | vJoy Monitor:                    | vJoy device 1                                                                                  | Min | imize |
| SmartPropoPlus is fully operational                                                                                                    | Status                           |                                                                                                | S   | еер   |
|                                                                                                    | SmartF                           | PropoPlus is fully operational                                                                 | E   | ixit  |

Obrázek 2: SmartPropoPlus - Transmitter

Na záložce Joystick v sekci Mapping můžete změnit pořadí kanálů.

Program vJoy není třeba nastavovat.

### 3 Simulátory

Po nainstalování a nastavení programů SmartPropoPlus a vJoy je vysílačka připravena k ovládání simulátoru. Pro nejlepší ovládání simulátoru doporučujeme zmenšit mrtvé pásmo (deadband) na minimum a omezit grafické detaily hry, případně snížit rozlišení tak, aby hra běžela naprosto plynule a s minimální latencí, která je u FPV létání velice podstatným faktorem. Mezi nejčasteji používané simulátory patří LiftOff, FPV Freerider a HotProps.

#### 3.1 Liftoff

Pro nastavení vysílačky v simulátoru Liftoff zvolte v hlavním menu položku Options - Controlls - Controller Presets, jak je zobrazeno na obrázku 3.

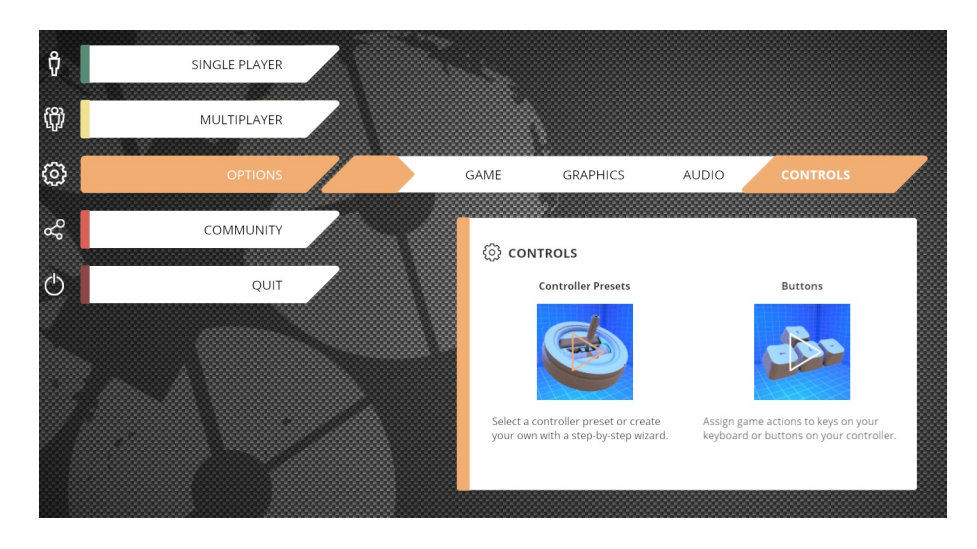

Obrázek 3: Liftoff - Hlavní menu

Poté zvolte možnost Assisted creation, jak je zobrazeno na obrázku 4. Nastavení vysílačky proveďte dle instrukcí v simulátoru Liftoff.

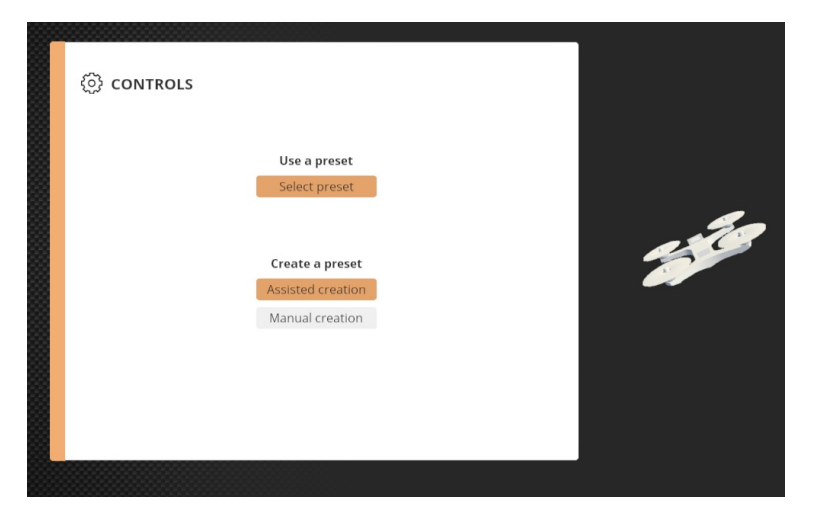

Obrázek 4: Liftoff - Nastavení vysílačky

Po úspěšném nastavení vysílačky se vytvořený model objeví v seznamu preset. Zvolte si vytvořený model a ověřte jeho nastavení pomocí monitoru kanálů a modelu koptéry, jak je zobrazeno na obrázku 5.

| SELECT PRESET       |                        |         | () SELECT CONTROLLER NU                | MBER                               |
|---------------------|------------------------|---------|----------------------------------------|------------------------------------|
| NAME                | CONTROLLER             | os      | If a controller isn't responding after | selecting or creating a preset, yo |
| PS4 Controller      | None                   | OSX     | different controller number here.      |                                    |
| PS4 Controller      | None                   | Windows | Controller 1 Controlle                 | r 2 Controller 3 Controller 4      |
| Taranis Mode 2      | FrSky Taranis Joystick | OSX     |                                        |                                    |
| Taranis Mode 2      | FrSky Taranis Joystick | Windows |                                        |                                    |
| KBox One Controller | None                   | OSX     | THROTTLE                               | Zero Point                         |
| KBox One Controller | None                   | Windows |                                        | (                                  |
| Flysky FS-i6        | vJoy-VirtualJoystick   | Windows | YAW                                    | Deadband                           |
|                     |                        |         |                                        | (+)                                |
|                     |                        |         | РІТСН                                  | Deadband                           |
|                     |                        |         |                                        | 0.02                               |
|                     |                        |         | ROLL                                   | Deadband                           |
|                     |                        |         |                                        | 0.02                               |

Obrázek 5: Liftoff - Preset vysílačky

Liftoff je nastaven a můžete začít létat.

#### 3.2 FPV Freerider

Pro nastavení vysílačky v simulátoru FPV Freerider zvolte USB controller jako vstup a klikněte na tlačítko Calibrate Controller, jak je zobrazeno na obrázku 6.

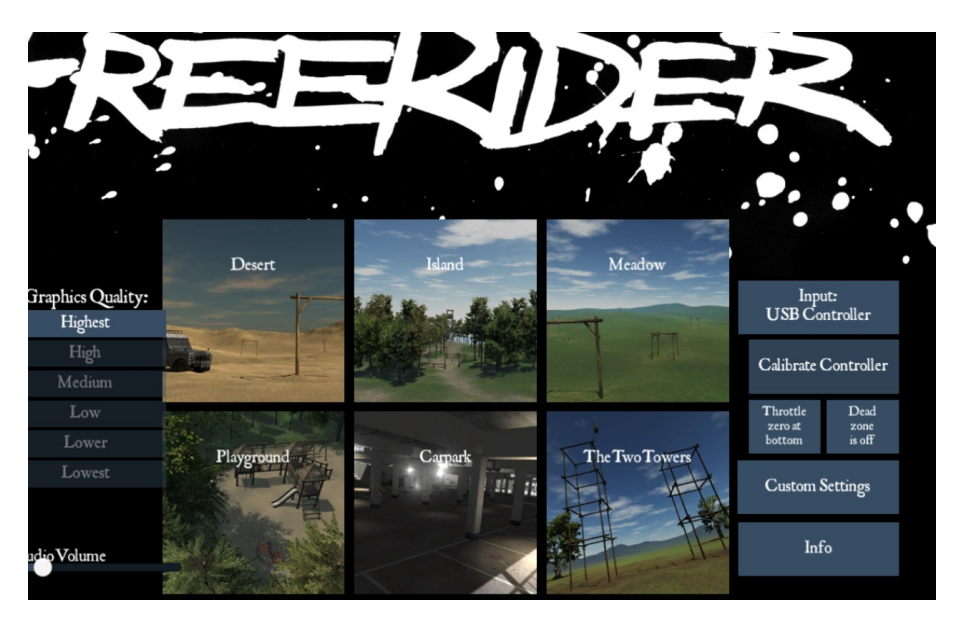

Obrázek 6: FPVFreerider - Hlavní menu

Nastavení vysílačky proveďte dle instrukcí v simulátoru FPV Freerider. Správnou funkci vysílačky si můžete ověřit pomocí monitoru kanálů, jak je zobrazeno na obrázku 7.

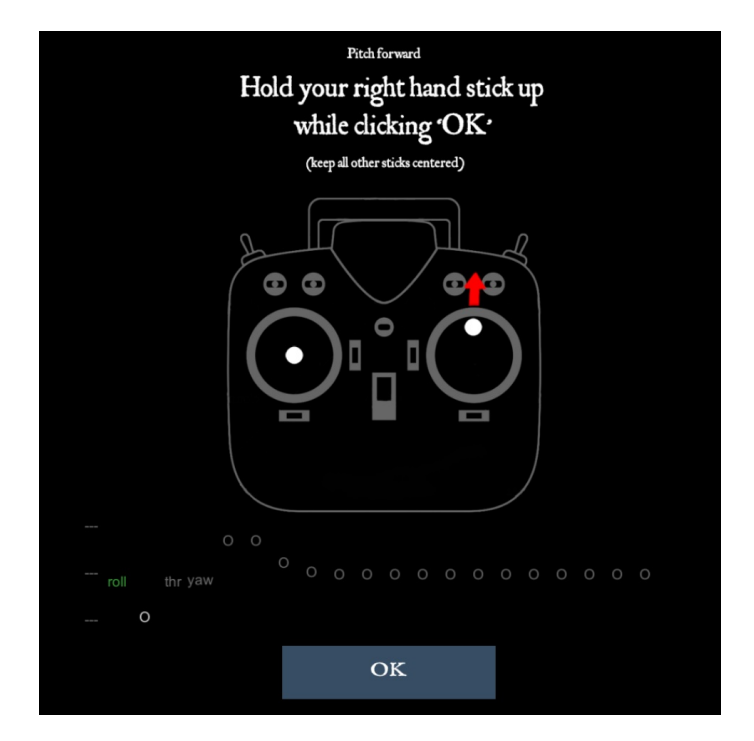

Obrázek 7: FPV Freerider - Nastavení vysílačky

Po úspěšném přiřazení kanálů je FPV Freerider nastaven a můžete začít létat.

#### 3.3 HotProps

Pro nastavení vysílačky v simulátoru HotProps zvolte v horní nabídce položku Calibration. Pomocí tlačítka Assign Controller vyberte gamepad vJoy Device. Po kliknutí na tlačítko Calibrate se zobrazí okno Calibrate Controller. V tomto okně proveďte kalibraci všech kanálů. Jednotlivé kanály přiřaďte k ovládání koptéry (Throttle, Pitch, Roll, Yaw). To provedete kliknutím na pole vedle nápisu. V případě potřeby kanál invertujte.

![](_page_5_Picture_5.jpeg)

Obrázek 8: HotProps - Hlavní menu

Po úspěšné kalibraci kanálů a jejich přiřazení je HotProps nastaven a můžete začít létat.